## Login im Shop mit Ihren Online-Portal Zugangsdaten

 Starten Sie auf der Website des ADDISON Campus/Akademie (<u>https://akademie.addison.de/</u>) und beginnen den Login-Vorgang oben rechts über das Benutzer-Icon und den Link Anmelden.

Sie werden im nächsten Schritt zur Eingabe Ihrer Zugangsdaten aufgefordert. Diese bestehen aus der ADDISON Portaladresse Ihrer Organisation sowie Ihrem persönlichen Benutzernamen und Passwort als Sachbearbeiter der Kanzlei. Bitte verwenden Sie nicht den Login als Arbeitnehmer, sondern als Sachbearbeiter der Kanzlei!

|                                                                                                    | Üt                                                                                | Über uns Aktuelles 🗹 Kontakt aufnehmen                                   |                                                                                  |                                           |             |                               |   |
|----------------------------------------------------------------------------------------------------|-----------------------------------------------------------------------------------|--------------------------------------------------------------------------|----------------------------------------------------------------------------------|-------------------------------------------|-------------|-------------------------------|---|
|                                                                                                    |                                                                                   |                                                                          |                                                                                  |                                           |             |                               |   |
|                                                                                                    |                                                                                   | ° ₩                                                                      | ein Konto                                                                        | $\heartsuit$                              | Ä           | $\equiv$                      |   |
|                                                                                                    |                                                                                   | Mein K                                                                   | onto                                                                             |                                           |             |                               |   |
| Kanzlei heraus                                                                                                    |                                                                                   | Anmelo                                                                   | <u>len</u>                                                                       |                                           |             |                               |   |
|                                                                                                    |                                                                                   |                                                                          | 1                                                                                |                                           |             |                               |   |
|                                                                                                    |                                                                                   |                                                                          |                                                                                  | ADDISON                                   | CAMPUS      |                               |   |
| Zugangsdaten für Ihr Online-F<br>Guten Tag Michaela Jansen,<br>wir freuen uns, Ihnen hiermit Ihre<br>Wirtschaftsprüfungsgesellschaft<br>Bei der ersten Anmeldung werde<br>Adresse zu hinterlegen.<br>Ihre persönlichen Zugangsda<br>Internetadresse<br>Portaladresse für Mobile-Apps | Portal<br>Zugangs<br>ft Online-H<br>en Sie au<br>tten<br><u>Muster</u><br>Musterl | edaten für u<br>Portal mitte<br>"fgefordert,<br>kanzlei-98<br>kanzlei-98 | nser <i>ADD Ste</i><br>ilen zu können<br>ein neues Pas<br>-104.portal-br<br>-104 | uerberatung<br>sswort zu ve<br>ereich.de. | gsgesellsch | <i>aaft mbH</i><br>ihre E-Mai | ŀ |
| Benutzername<br>Passwort                                                                                                    | MJans<br>123456                                                                   | en<br>6789                                                               |                                                                                  |                                           |             |                               |   |

| 0 📍 🖸 🗞 👝                        |                    | 10 ADD Ka   | anzleimandant - A | DDISON                           | - 0                |
|----------------------------------|--------------------|-------------|-------------------|----------------------------------|--------------------|
| Controlling                      | 🝓 Online           | 🔆 Erweit    | tert 🛛 👫 Beratu   | ıng 🛛 😫 Michaela.                | Jansen             |
| , 🔍                              | S.                 |             | 6                 | <b>5</b> 9                       |                    |
| ON Wichtige<br>lus∗ Mitteilungen | Status AD<br>Onlin | DISON TI    | hemenmanager      | Benutzerdaten<br>Kanzlei Cockpit | ADDIS<br>Kanzlei-S |
| ng                               | Stat               | tus ADDISOI | N Online          |                                  | _                  |
|                                  | Sys                | tem-Status  | ADDISON Online-   | Services                         |                    |
|                                  | AD                 | DISON Onlir | ne-Zugänge für Bl | 3S-Benutzer verwalte             | n                  |
|                                  | AD                 | DISON One   | Click-Login       |                                  |                    |
|                                  | 🔛 Fre              | schalten vo | n ADDISON OneC    | lick-Anwendungen                 | -                  |
|                                  | 🥳 Dat              | enservice R | echnungsdetails   |                                  |                    |
| Termin Erstellu                  | ng 📩 AD            | DISON Onlir | ne Übermittlungss | tatus                            |                    |
|                                  | - E Ber            | utzer synch | ronisieren        |                                  | -                  |
|                                  | D AD               | DISON Onlir | ne Hilfecenter    |                                  |                    |

2. Falls Sie die Zugangsdaten nicht zur Hand haben, können Sie diese über Ihre lokale ADDISON Anwendung abrufen, sofern nicht bereits das initiale Passwort geändert wurde oder dort Ihr Passwort zurücksetzen.

Melden Sie sich dafür in ADDISON an und navigieren über den Reiter **Online** zur Schaltfläche **Status ADDISON Online** → **ADDISON Online Zugänge für BBS-Benutzer verwalten**.

Ein neues Fenster wird geöffnet.

3. Im sich öffnenden Fenster können Sie per Klick auf Zugangsdaten anzeigen ein PDF-Dokument mit den benötigten Zugangsdaten herunterladen oder das Passwort zurücksetzen.

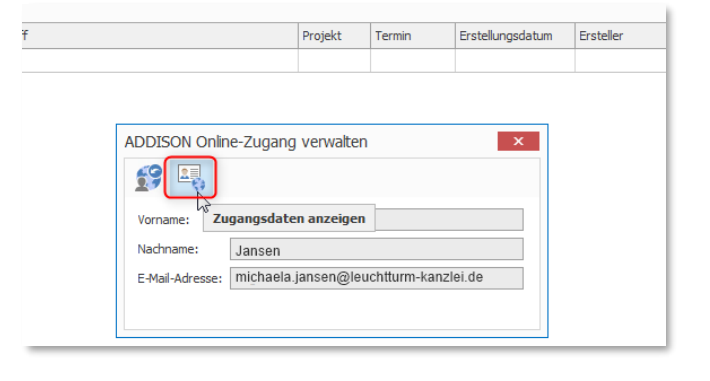

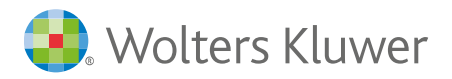

| /orname:       | Michaela                              |  |
|----------------|---------------------------------------|--|
| Nachname:      | Jansen                                |  |
| -Mail-Adresse: | michaela.jansen@leuchtturm-kanzlei.de |  |
|                | L                                     |  |

- 4. Ihnen wird "Zugangsdaten anzeigen" nicht angezeigt? In diesem Fall wurden für Ihren Benutzer noch keine externen Zugangsdaten angelegt. Sie haben zwei Optionen:
  - Verfolgen Sie das oben beschriebene empfohlene Vorgehen zum Campus/Akademie-Login über Ihre ADDISON Anwendung (Abschnitt 1).
  - 2. Wenden Sie sich an Ihren ADDISON Administrator. Dieser verwaltet die Online-Zugänge für Sachbearbeiter/Mitarbeiter in ADDISON.

(Weitere Informationen hierzu finden Sie in der ADDISON Hilfe unter ADDISON OneClick  $\rightarrow$  Sachbearbeiter-Logins verwalten)